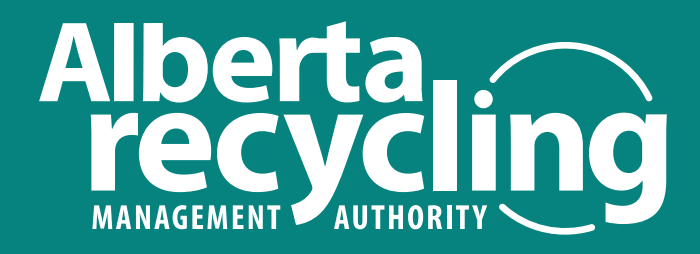

# PRODUCER REGISTRATION PROCEDURE: HAZARDOUS AND SPECIAL PRODUCTS

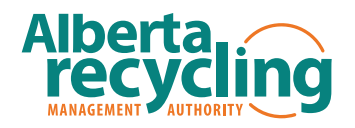

Author: Alberta Recycling Management Authority

**Version:** 1.0

Date: November 22, 2023

# **CONTACT US**

#### ADDRESS

Rice Howard Place, Suite 1800 10060 Jasper Ave, Edmonton, AB, Canada T5J 3R8

#### MAILING ADDRESS

P.O. Box 189 Edmonton, AB, Canada T5J 2J1

> **LOCAL** 780.990.1111

**TOLL FREE** 1.888.999.8762

INQUIRES epr@albertarecycling.ca

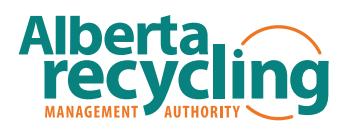

# CONTENTS

| Introduction                                       | 4  |
|----------------------------------------------------|----|
| Purpose and Scope                                  | 4  |
| Eligibility Criteria                               | 4  |
| Registration Process                               | 5  |
| Timelines:                                         | 5  |
| HSP Registration Timeline                          | 5  |
| Designated Materials & Out-of-Scope Material Sizes | 6  |
| Required Registration Information                  | 7  |
| Data Security and Privacy                          | 8  |
| Support and Assistance                             | 9  |
| Revision History                                   | 9  |
| Appendix A – ARMA Connect Account Creation Guide   | 10 |
| Appendix B – Registration Guide                    | 17 |

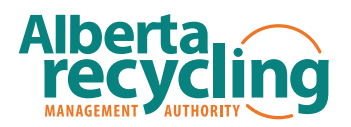

## **INTRODUCTION**

Alberta's new Extended Producer Responsibility (EPR) legislation places full responsibility on producers of hazardous and special products (HSP) to collect and manage the materials they supply to Alberta residents. While communities may continue to play an important role in collecting and managing these materials, they are not required to do so.

To facilitate this shift in responsibilities and to ensure a smooth transition, producers need to understand the materials they introduce into the system and meet the material management obligations under the new legislation. This information will also allow Alberta Recycling Management Authority (ARMA) to ensure producer compliance.

# **PURPOSE AND SCOPE**

This document outlines the procedure for registering as a Producer as defined in the EPR Regulation. This procedure focuses on the registration in the HSP program. A separate guide is available for producers looking to register in the Single-use Products, Packaging and Paper Products (PPP) program.

# **ELIGIBILITY CRITERIA**

All HSP Producers must register with ARMA, at least thirty (30) calendar days prior to the date the Producer intend to supply HSP Designated Materials into Alberta. HSP Producers are defined within the regulation as:

- (a) The brand holder of the product, if the brand holder is resident in Canada,
- (b) If there is no person described in clause (a), the importer of the product, if the importer is resident in Alberta, or
- (c) If there is no person described in clause (a) or (b), the retailer who supplied the product to the consumer.

Producer Responsibility Organizations (PROs) can report on behalf of the Producers they represent. However, each Producer must be registered separately.

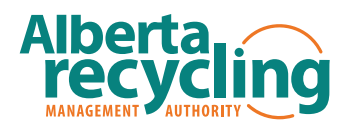

# **REGISTRATION PROCESS**

The figure below outlines the registration process. A detailed guide to create an account in ARMA Connect is available in Appendix A. Registration steps are also available within Appendix B if you are having trouble navigating ARMA Connect. The registration process is the same for both PPP and HSP programs.

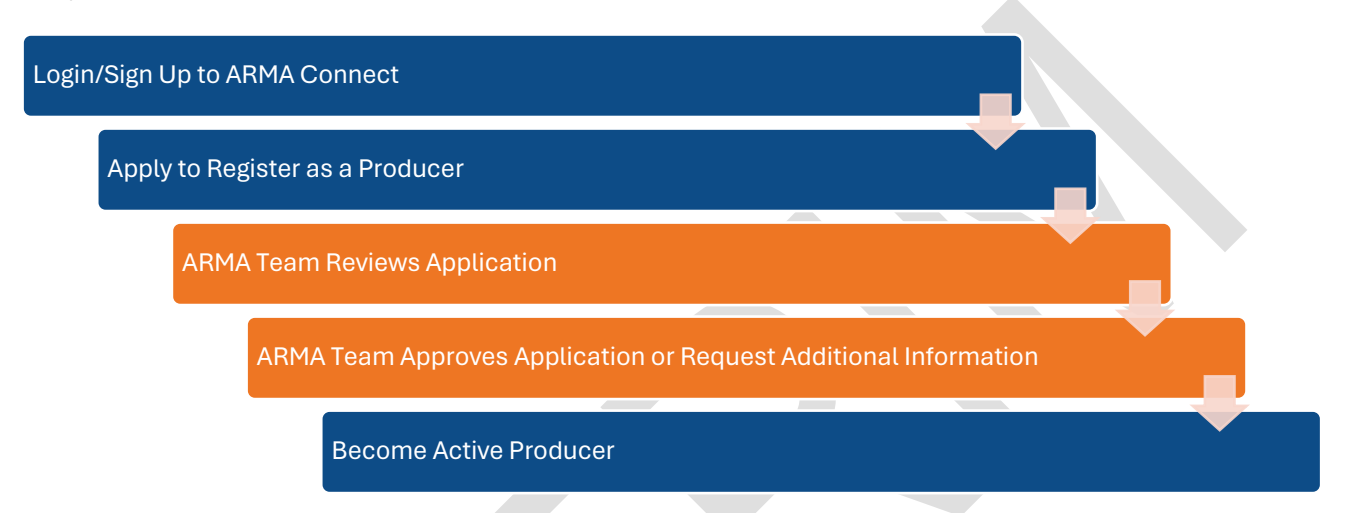

### **TIMELINES:**

#### **HSP Registration Timeline**

| Date                                 | Key Milestone                                                          | Activity                                                                                                    |
|--------------------------------------|------------------------------------------------------------------------|----------------------------------------------------------------------------------------------------|
| November 27, 2023                    | Registration Opens                                                     | All Producers may create an account in ARMA<br>Connect and start the registration process.                                                                                                    |
| November 27, 2023<br>– March 1, 2024 | Registration                                                           | Producers who currently supply designated<br>materials into Alberta must register before March 1,<br>2024, to ensure compliance with the Regulation.                                                                 |
| November 27, 2023<br>– March 1, 2024 | Discussions with<br>Producer<br>Responsibility<br>Organizations (PROs) | Producers may choose from a list of registered PROs<br>during the registration process. PROs may be<br>designated to perform registration, supply<br>reporting, and performance reporting on behalf of<br>Producers. |
| October 1, 2024                      | Verification Report                                                    | Producers (on their own or through their selected<br>PRO) must provide a verification plan to ARMA<br>providing details on the development of the<br>common collection system.                                       |

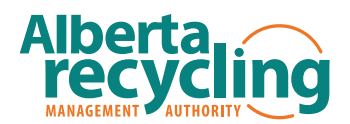

| Date          | Key Milestone           | Activity                                                                                                    |
|---------------|-------------------------|----------------------------------------------------------------------------------------------------|
| April 1, 2025 | Service<br>Commencement | Depending on the size of the Community,<br>producers are responsible for HSP depot collection<br>service or HSP collection event service in<br>Communities registered before December 31, 2023. |

# DESIGNATED MATERIALS & OUT-OF-SCOPE MATERIAL SIZES

Under the EPR Regulation, there are five designated material types for which supply and/or management reporting are required by producers. Each of these designated material types also have size, volume, or weight parameters to determine whether the products are within the scope of the regulation. The designated material types and their size, volume, or weight scope are:

- 1. Battery
  - a. Single-use batteries
  - b. Rechargeable batteries
  - c. Does not include:
    - i. Lead acid batteries, and
    - ii. Batteries weighing 5kg or more
- 2. Corrosive Products
  - a. Solid, liquid, or gaseous products displaying the corrosive hazard symbol that is:
    - i. 10 L or less for liquids,
    - ii. 10 kg or less for solids, or
    - iii. 680g or less for pressurized containers
  - b. Also includes any container that are sold with products that meet the volume/mass/size of the above requirements
  - c. Does not include products intended for use down-the-drain during their primary intended use
- 3. Flammable Products
  - a. Solid, liquid, or gaseous products displaying the flammable hazard symbol and the explosive hazard symbol:
    - i. 10 L or less for liquids,
    - ii. 10 kg or less for solids, or
    - iii. 680g or less for pressurized containers

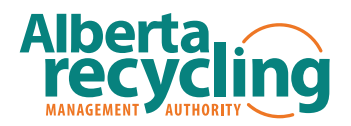

- b. Containers used to supply flammable products within the above weight are also included with the exception of gasoline, which is for any container that contains 25L or less in volume for gasoline
- c. Does not include products intended for use down-the-drain during their primary intended use, or products containing less than 50% water miscible flammable liquid

#### 4. Pesticide

- a. Pesticide, fungicide, herbicide or insecticide:
  - i. 10 L or less for liquids,
  - ii. 10 kg or less for solids, or
  - iii. 680g or less for pressurized containers
- b. Includes containers that are sold with products that meet the volume/mass/size of the above requirements
- c. Does not include insect repellents intended for personal use, or sanitizers, disinfectants and antimicrobial products
- 5. Toxic Product
  - a. Solid, liquid, or gaseous products displaying the toxic hazard symbol:
    - i. 10 L or less for liquids,
    - ii. 10 kg or less for solids, or
    - iii. 680g or less for pressurized containers
  - b. Includes containers that are sold with products that meet the volume/mass/size of the above requirements
  - c. Does not include products intended for use down-the-drain during their primary intended use

# **REQUIRED REGISTRATION INFORMATION**

The table below outlines the information required from a Producer or, if a PRO is registering a Producer on the Producer's behalf, a PRO at the time of registration. A step-by-step guide to registration is available in Appendix B.

| Data Category       | Data Field          | Expected Response                                                     |
|---------------------|---------------------|-----------------------------------------------------------------------|
| General Information | Business Start Date | The date of incorporation for the business.                           |
|                     | First Supply Date   | The date HSP designated material is first supplied into the province. |

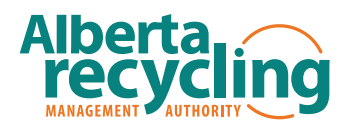

| Data Category  | Data Field                                    | Expected Response                                                                                                    |
|----------------|-----------------------------------------------|----------------------------------------------------------------------------------------------------|
|                | Designated Materials Supplied<br>into Alberta | Checkboxes to select each PPP<br>designated material that the Producer<br>supplies into the province.                                                |
|                | Franchise Information                         | Indicate whether the Producer is a franchisee or franchisor.                                                                                         |
| PRO Delegation | Have you selected a PRO?                      | Yes/No.                                                                                                    |
| Selection      | PRO Selection                                 | If yes, the PRO can be selected from the list of PROs registered with ARMA.                                                                          |
|                |                                               | In addition to selection a PRO, you can<br>also indicate if the PRO will be reporting<br>Supply and/or Management data on<br>behalf of the Producer. |

# DATA SECURITY AND PRIVACY

All information related to data security and privacy, including the collection, use, and protection of personal and confidential data, falls under the purview of ARMA's Privacy and Access Policy. This policy outlines principles and practices regarding the handling of sensitive information and your rights as a Registrant.

Key aspects covered in our Privacy and Access Policy include:

- The types of information we collect during the registration process.
- The purpose for which we collect and use your data.
- How we protect your data from unauthorized access or disclosure.
- Your rights regarding personal information, including the right to access, correct, or delete your data.

By registering your organization as a Producer, you acknowledge that you have reviewed and agree to the terms and conditions outlined in our Privacy and Access Policy.

Our commitment to data privacy extends to the responsible handling and retention of your information. Our Data Retention Policy provides guidance on how long we retain different types of data collected during the registration process. This policy ensures that we do not keep your data longer than necessary for the purposes outlined in our Privacy and Access Policy.

Key aspects covered in our Records Retention Policy include:

- The categories of data we retain and the specific retention periods for each.
- The criteria we use to determine the appropriate retention period.

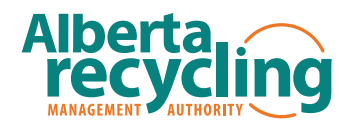

• The methods we employ to securely dispose of data when it is no longer needed.

We encourage you to review our Data Retention Policy to understand how long your data will be retained and the measures we take to protect it during that time.

Your data security and privacy are paramount to us. If you have any questions, concerns, or require further information about our Privacy and Access Policy or Records Retention Policy, please contact us using the contact details in the Support and Assistance section below.

# SUPPORT AND ASSISTANCE

If you have any questions regarding the information provided in this procedure, please contact our EPR team at <a href="mailto:epr@albertarecycling.ca">epr@albertarecycling.ca</a>

We strive to respond to your questions within 24-48 hours upon receipt of your inquiry.

### **REVISION HISTORY**

| Version | Date              | Author                  | Description of Changes |
|---------|-------------------|-------------------------|------------------------|
| 1.0     | November 21, 2023 | Manager, EPR Compliance | Initial draft          |
|         |                   |                         |                        |
|         |                   |                         |                        |
|         |                   |                         |                        |

**INSPIRING A WORLD WITHOUT WASTE** 

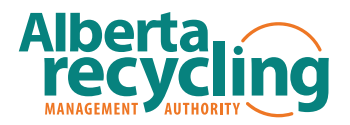

# **APPENDIX A – ARMA CONNECT ACCOUNT CREATION GUIDE**

Appendix A provides a step-by-step guide to register on ARMA Connect (the EPR Registry System) for users who do not currently have an account. For Producers that are registered as a supplier in ARMA's stewardship programs, your organization is likely already registered in ARMA Connect and you can use the same account. Please confirm within your organization prior to creating a new account.

| Step | Action                                                                                             | Expected Result                                                                                                    | Reference |
|------|----------------------------------------------------------------------------------------------------|----------------------------------------------------------------------------------------------------|-----------|
| 1    | Navigate to the<br>ARMA Connect<br>home page on<br>your web<br>browser.<br>ARMA Connect<br>Address | The ARMA Connect<br>home page loads.<br>You can enter<br>email and<br>password to log-in,<br>or create new<br>account. |           |

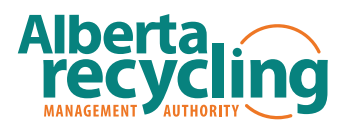

| Step | Action                                    | Expected Result                                                          | Reference                                                               |
|------|-------------------------------------------|--------------------------------------------------------------------------|-------------------------------------------------------------------------|
| 2    | Click on the<br>"Create Account"<br>link. | You are taken to<br>the first screen of<br>the "Create<br>Account" page. | Privacy Policy       Contact Us         Privacy Policy       Contact Us |
|      |                                           |                                                                          |                                                                         |

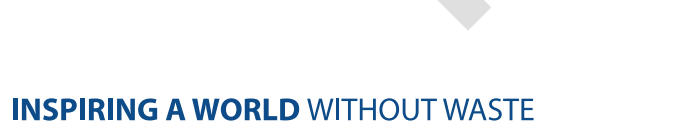

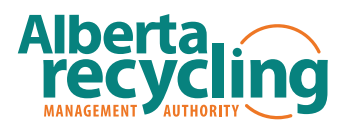

| Step | Action                                                                         | Expected Result                                                                         | Reference                                                                                                    |
|------|--------------------------------------------------------------------------------|-----------------------------------------------------------------------------------------|----------------------------------------------------------------------------------------------------|
| 3    | Enter your<br>Business<br>Registration<br>information and<br>click on "Submit" | You are taken to<br>the "Create an<br>Account" screen<br>after you click on<br>"Submit" | Puncy Pairs     Puncy Pairs     Contract Us     Puncy Pairs     Contract Us     Contract Us     Puncy Pairs     Contract Us     Contract Us |

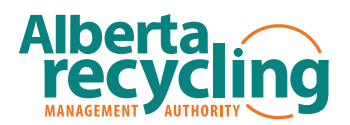

| Step Acti                                                            | ion                                                                                                    | Expected Result                                                                                                    | Reference                                                                                                    |
|----------------------------------------------------------------------|----------------------------------------------------------------------------------------------------|----------------------------------------------------------------------------------------------------|----------------------------------------------------------------------------------------------------|
| 4 Fill in<br>busi<br>infor<br>requ<br>will n<br>com<br>orde<br>to th | in your<br>iness<br>ormation. All<br>uired fields<br>need to be<br>opleted in<br>er to move on<br>he next step. | When you click on<br>"Next", you will be<br>taken to the next<br>screen assuming<br>you have provided<br>all required<br>information.<br>If not, the system<br>will ask you to fill<br>out the missing<br>required<br>information. You<br>will need to click<br>"Next" again to<br>proceed. | <section-header><section-header><form><text><text><text><text><text><text></text></text></text></text></text></text></form></section-header></section-header> |

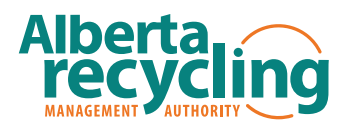

| Step | Action                                                                                                    | Expected Result                                                                                                    | Reference                                                                                                    |
|------|----------------------------------------------------------------------------------------------------|----------------------------------------------------------------------------------------------------|----------------------------------------------------------------------------------------------------|
| 5    | Fill in the Contact<br>Information for<br>the primary user<br>that will be using<br>the system.<br>Note: you can<br>add subsequent<br>users to the<br>system.<br>However, the<br>user you put in<br>here will be the<br>"Administrator"<br>for your<br>Producer<br>Account in<br>ARMA Connect. | If all required<br>information is filled<br>out, you will move<br>on to the final<br>stage of account<br>creation which is to<br>review the<br>information<br>provided. | Create an Account       Review         Designess       Contact       Review         Profile and Contact Information       Review       Review         Please provide the contact information for the primary individual that will be responsible for submitting reports.       Name         * Pirst Name |

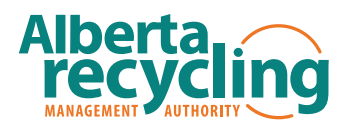

| Step | Action                                                                                  | Expected Result                                                                                                    | Reference                                                                                                    |                                                                                                    |
|------|-----------------------------------------------------------------------------------------|----------------------------------------------------------------------------------------------------|----------------------------------------------------------------------------------------------------|----------------------------------------------------------------------------------------------------|
| 6    | Click on "Confirm<br>& Create Account"<br>once all<br>information has<br>been verified. | Your account will<br>be created and an<br>email will be sent<br>to the contact<br>email address for<br>confirmation of the<br>account. | Contact         Design evident the information below before submitting.         Business Information         Business Name       Legal Business Name of Applicant.         Operating As:       Franchise Name (if applicable):         Business Contact information       Business Phone:         Business Phone:       Business Website:         Business Vebsite:       Business Address         Street Address:       City:         Province / State:       Postal / Zip Code:         Country:       Profile and Contact Information         Name       First Name:         Last Name:       Title/Position:         Contact Information       Email (This will be your username):         Phone Number:       Extension:         Secondary Phone Number:       Extension:         Secondary Phone Number:       Iscept and agree to be bound by these Terms with respect to the Services being off Physics/Policy         Previous Step       Previous Step | Review Guide Guide Guide Cuide Cuide |

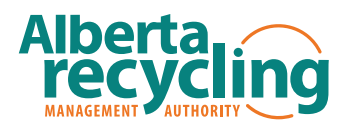

| Step | Action                                                       | Expected Result                                                                                                    | Reference                                                                                                    |
|------|--------------------------------------------------------------|----------------------------------------------------------------------------------------------------|----------------------------------------------------------------------------------------------------|
| 7    | Check your email<br>for the Account<br>Activation email      | You should have<br>received an email<br>from ARMA<br>Connect, asking<br>you to set up your<br>password.             | Description       Description         HJ Jhn,         To finish your account creation process please access the link below to setup your password and activate your account.         Setup Password         Thank you,         ARMA Team         Discription         Discription         Visit us at: www.albertarecycling.ca         Cet in touch with us: (780) 990-1111 or toll free 1-888-999-8762         We respect your right to privacy: Privacy Policy |
| 8    | Set up your<br>password for your<br>ARMA Connect<br>account. | Once you have set<br>up your password,<br>you can now log-in<br>to ARMA Connect<br>with your email<br>and password. |                                                                                                    |

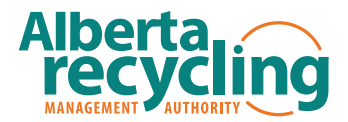

## **APPENDIX B – REGISTRATION GUIDE**

Appendix B provides the user with step-by-step instructions for registering as a Producer of HSP program under EPR.

| Step Action Expected Reference<br>Result                                                                                                    |
|----------------------------------------------------------------------------------------------------|
| 1       Log-in to ARMA<br>Connect       You should<br>arrive on<br>the ARMA<br>Connect<br>home page.       Cuice         ARMA Connect<br>Address       You should<br>arrive on<br>the ARMA<br>Connect<br>home page.       Sewerkikip program refer<br>Programs         1       Core<br>Programs       Sewerkikip program refer<br>Programs         2       ARMA Connect<br>home page.       Program         1       Other program refer<br>Program       Nange         1       Program       Nange         1       Other program refer       Nange         1       Program       Manage         1       Program       Manage         Program       Register       Register         Program       Register       Register         Program       Register       Register         Program       Register       Register         Program       Register       Register         Program       Register       Register         Video Tree       Register       Register         Video Tree       Register       Register         Program       Rel       Satus       Manage         Program       Rel       Satus       Manage         Program       Rel       Satus       Manage         Prog |

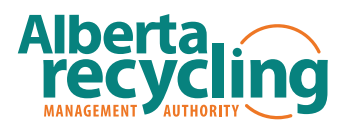

| Step | Action                                                                                           | Expected<br>Result      | Reference                                         |                               |
|------|--------------------------------------------------------------------------------------------------|-------------------------|---------------------------------------------------|-------------------------------|
| 2    | Click on the<br>"Register/Register                                                               | You will be<br>taken to | Other program registration options                |                               |
|      | in new role" link                                                                                | the role                | Program                                           | Manage                        |
|      | that is under<br>"Other program                                                                  | selection page of the   | Single-use Products, Packaging and Paper Products | Register/Register in new role |
|      | registration                                                                                     | program                 | Hazardous and Special Products                    | Register/Register in new role |
|      | the Extended<br>Producer<br>Responsibility<br>Programs section<br>of the home<br>page.           |                         |                                                   |                               |
|      | Select the<br>corresponding<br>link for the<br>program you are<br>registering in<br>(PPP or HSP) |                         |                                                   |                               |

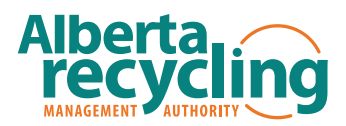

| Step | Action | Expected<br>Result | Reference                                                                                                    |
|------|--------|--------------------|----------------------------------------------------------------------------------------------------|
|      |        |                    | Single-use Products, Packaging and Paper Products Registration.                                                                                                    |
|      |        |                    | Complete the registration application process for all roles relevant to your business. ×<br>Each role requires a separate registration application.                                                                                                    |
|      |        |                    | To begin your registration application, review the following role descriptions below and determine which role you are completing the application for.                                                                                                    |
|      |        |                    | As a reminder, if you are participating in the same role in another EPR program (a different designated material stream), you will complete a separate registration application under that program (e.g. HSP).                                                            |
|      |        |                    | If you have any questions about what role is applicable to you, please refer to the EPR resources on our website to learn more or contact<br>ARMA if you require assistance.                                                                                              |
|      |        |                    | A producer supplies designated materials to consumers intended for residential use, where supply means to manufacture, distribute, sell<br>or otherwise transfer designated materials in or into Alberta.                                                                 |
|      |        |                    | Producer Responsibility Organization (PRO)                                                                                                    |
|      |        |                    | A producer responsibility organization (PRO) is an organization appointed by a producer to act as an agent on behalf of the producer.                                                                                                    |
|      |        |                    | Processor                                                                                                    |
|      |        |                    | A processor or processing facility is a facility that receives designated materials for recycling, downcycling, treatment or disposal or that is an exporter of designated materials to a jurisdiction outside Alberta for recycling, downcycling, treatment or disposal. |
|      |        |                    | <u>Community</u>                                                                                                    |
|      |        |                    | A community is a corporation controlled by a municipality within the meaning of section 1(2) of the <i>Municipal Government Act</i> , RSA 2000, M-26 or a regional services commission as defined in the <i>Municipal Government Act</i> .                                |
|      |        |                    | * What role are you registering as?                                                                                                    |
|      |        |                    | Producer                                                                                                    |
|      |        |                    | Producer Responsibility Organization (PRO)     Processor                                                                                                    |
|      |        |                    | Community                                                                                                    |
|      |        |                    | Previous Step Next                                                                                                    |
|      |        |                    |                                                                                                    |

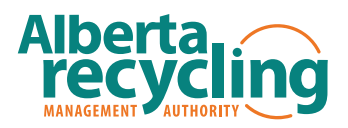

| Step | Action Expected<br>Result                                                                                                    | Reference     |
|------|----------------------------------------------------------------------------------------------------|---------------|
| 3    | Select "Producer"<br>as the role you<br>are registering as<br>and click on<br>"Next" You will be<br>taken to<br>the General<br>Information<br>page. | <form></form> |

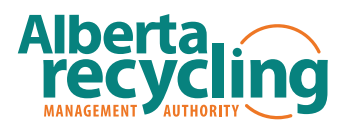

| Step | Action                                                                   | Expected<br>Result                                       | Reference                                                                                                    |
|------|--------------------------------------------------------------------------|----------------------------------------------------------|----------------------------------------------------------------------------------------------------|
| 4    | Fill out the<br>information on<br>the page and<br>click "Save &<br>Next" | You will be<br>taken to<br>the "Select<br>A PRO"<br>Page | Hazardous & Special Products Registration.   Froducer As a Producer, you have two options for managing your supplied materials within the EPR system. You can choose to collaborate with a PRO (Producer Responsibility Organization) and become a part of the Common Collection System. Alternatively, you can optio operate your own Alternative Collection System that you operate yourself, please select "No" for the question below. Otherwise, please indicate the PRO you will be working with on the following screen. • Untermore, you have the flexibility to delegate your supply and management reporting responsibilities to a PRO if you wish. The following screen will provide you with the option to specify which responsibilities you'd like to delegate. • Will you be working with one or more Producer Responsibility Organization (PRO)? • Yes • No |

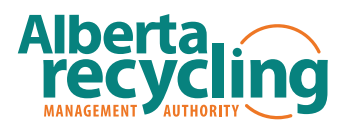

| Step | Action                          | Expected<br>Result                                               | Reference                                                                                                    |                                                                                 |
|------|---------------------------------|------------------------------------------------------------------|----------------------------------------------------------------------------------------------------|---------------------------------------------------------------------------------|
| 5a   | Answer "No" to<br>the question  | You will be<br>taken to<br>the<br>application<br>review<br>page. | Victor 5b Producer Test Account 8   Hazardous & Special Products Registration.   Producer   Review.   Please review the information below before submitting.   General Information.   Business Start Date:   First Supply Date:   Designated Materials supplied in/into Alberta:   Please indicate if you are part of a franchise:   PRO Delegation.   Will you be working with one or more Producer Responsibility Organization (PRO)?:   Atternative Collection System:   I agree with the terms & conditions. | Nov 20, 2023<br>Nov 20, 2023<br>Single-use Batteries<br>Franchisor<br>No<br>Yes |
| 5b   | Answer "Yes" to<br>the question | You will be<br>taken to<br>the "Select<br>PROs" page.            |                                                                                                    |                                                                                 |

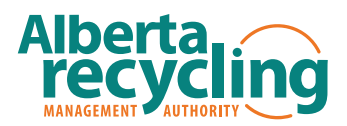

| Step | Action | Expected<br>Result | Reference                                                                                                    |
|------|--------|--------------------|----------------------------------------------------------------------------------------------------|
|      |        | Result             | Hazardous & Special Products Registration.         Producer         Producer Responsibilities         Your PRO(s) will indicate the reporting delegations they will be responsible for on your behalf. In addition to any reporting completed by your PRO(s) will undicate the reporting delegations they will be responsible for on your behalf. In addition to any reporting completed by your PRO(s) will you be completing Supply Report         Management Report         Image: Supply Report         Management Report         Image: Supply Report         Management Report         Image: Supply Report         Management Report         Image: Supply Report         Management Report         Image: Supply Report         Management Report         Image: Supply Report         Management Report         Image: Supply Report         Management Report         Image: Supply Report         Management delegation request.         Image: Image: Supply Report         Image: Supply Report         Management for a PRO         Image: Image: Supply Report         My PRO(s)       Designated Materiats Managed         Image: Image: Management data on my behalf.       Imagement data on my behalf.         Previous Step       Designated Materiats with the PRO(s) identified and authorize them to have acces |
|      |        |                    |                                                                                                    |

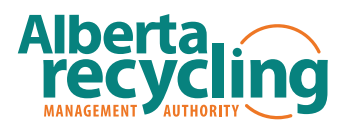

| Step | Action                                                                                                    | Expected<br>Result                                           | Reference                                                                                                    |                                                                                                    |
|------|----------------------------------------------------------------------------------------------------|--------------------------------------------------------------|----------------------------------------------------------------------------------------------------|----------------------------------------------------------------------------------------------------|
| 6    | Enter information<br>for Producer<br>Responsibility<br>and select the<br>PROs you would<br>like to work with.<br>You can select "I<br>intend to work<br>with PRO(s) but<br>undecided on<br>what PRO(s) to<br>select your<br>PRO(s) later.<br>Once complete,<br>click on "Save &<br>Next" | You are<br>taken to<br>the<br>application<br>review<br>page. | Victor 5b Producer Test Account 8         Hazardous & Special Products Registration.         Producer         Review.         Please review the information below before submitting.         General Information.         Business Start Date:         First Supply Date:         Designated Materials supplied in/into Alberta:         Please indicate if you are part of a franchise:         PRO Delegation.         Will you be working with one or more Producer Responsibility Organization (PRO)?:         Aternative Collection System:         Self-Provided Supply Reporting:         Self-Provided Management Reporting:         My PRO(s):         I agree with the terms & conditions.         Previous Step | Nov 20, 2023<br>Nov 20, 2023<br>Single-use Batteries<br>Franchisor<br>Yes<br>No<br>No<br>Victor 5b PRO Account |

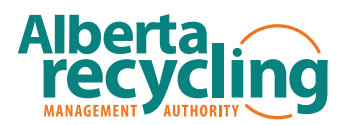

| Step | Action            | Expected<br>Result                                                                    | Reference                                                                                                    |
|------|-------------------|---------------------------------------------------------------------------------------|----------------------------------------------------------------------------------------------------|
| 7    | Click on "Submit" | Your<br>application<br>has been<br>submitted<br>and will<br>now<br>undergo<br>review. | Next Step         Your registration application will now undergo review and approval.         You may also be contacted by ARMA for further information about your application.         You will receive an email notifying of your approval status after its review.         If you have any questions, please contact ARMA at 1-888-999-8762 or epr@albertarecycling.ca.         Back to Program Selection |